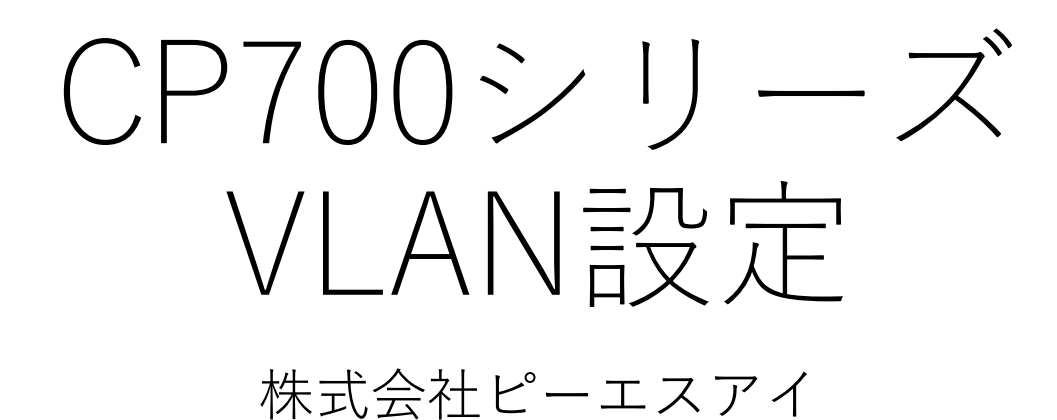

2020/2/13

## ①ポートVLANの場合 (LAN分割機能)

#### ローカルネットワークの設定を開く

#### LAN1 Switchを編集

| <ul> <li>☆ ホーム ■ デバイス 型 アクセスポリシー ◎ 脅威対策 ジャ VPN シューザ&amp;オブジェクト ▲ ログ&amp;モニタリング</li> <li>ネットワーク</li> <li>ローカルネットワーク: ローカルインタフェース、スイッチ、ブリッジ、VLANの設定および管理を行います。</li> </ul> |               |
|----------------------------------------------------------------------------------------------------|---------------|
| <b>ネットワーク</b> ローカルネットワーク: ローカル インタフェース、スイッチ、ブリッジ、VLAN の設定および管理を行います。                                                                                                    |               |
|                                                                                                    |               |
| インターネット 二 新規・ 10 福集 10 日 無効                                                                                                    |               |
| ローカルネットワーク<br>ホットスポット Am Am Am Am Am Am Am Am Am Am Am Am Am                                                                                                    | ステージ          |
| ルーティング <sup>1</sup> LAN1 Switch <sup>1</sup> 255.255.0 00:1c:7f:73:10:93                                                                                                |               |
|                                                                                                    | 0ケ-           |
| ≥ステム ダブルクリック                                                                                                    | 🌖 1 G         |
| システム操作 — 🖡 LAN3                                                                                                    | 🌖 1 G         |
| 管理者 — 🛃 LAN4 (                                                                                                    | 🔗 1 G         |
| <ul> <li>管理者アクセス</li> <li>デバイスの詳細</li> <li>→ LAN5</li> </ul>                                                                                                    | <b>5</b> 10 I |
| 日付と時刻 LAN6                                                                                                    | 0 ケ-          |
| DDNS&デバイスアクセス<br>ツール 00:1c:7f:73:10:94                                                                                                    | <b>③</b> 無交   |

#### LAN1 Switchから任意のポートを分離

#### 例:LAN4/LAN5/LAN6のチェックを外して適用

|    | LAN1 Switch の編集        |               | ×       |
|----|------------------------|---------------|---------|
|    | <b>設定</b> 詳細 DHCP サーバオ | プション          |         |
|    | スイッチの設定                |               |         |
|    | Name                   |               |         |
|    | LAN3                   |               |         |
|    | LAN4                   |               |         |
| オフ | LAN5                   |               |         |
|    | LAN6                   | v             |         |
|    | インタフェース設定              |               |         |
|    | 割り当て先:                 | 別のネットワーク 🗸    |         |
|    | ローカル IP アドレス:          | 192.168.1.1   |         |
|    | サブネット マスク:             | 255.255.255.0 |         |
|    | ネットワーク接続時はホッ           | トスポットを使用      |         |
|    | DHCP サーバ               |               | -       |
|    |                        | 🥑 適用          | Ø #+>セル |

## LAN1 Switchからポート4~6が分離した

| Check Point<br>730 Appliance |                                | 🛥 admin  PSI-     | test700.PSI   ⓒ <u>ログアウト</u> | ? へルプ/サポート        | 、力して検索        |
|------------------------------|--------------------------------|-------------------|------------------------------|-------------------|---------------|
| ▲ ホーム 💼 デバイス                 | 🗱 アクセスポリシー 💿 脅威対策              | 🔹 VPN 🔽 ユーザ&オン    | ブジェクト 🔥 ログ                   | & モニタリング          |               |
| ネットワーク                       | <b>ローカル ネットワーク:</b> ローカル インタフェ | ース、スイッチ、ブリッジ、VLAN | の設定および管理を行い                  | ます。               |               |
| インターネット                      | 📑 新規 🔹 📡 編集 🛚 2012 副除 📑 無      | 劾                 |                              |                   |               |
| ホットスポット                      | 名前                             | ローカル IP アドレス      | サブネット マスク                    | MAC アドレス          | ステ            |
| ルーティング                       | LAN1 Switch                    | 192.168.1.1       | 255.255.255.0                | 00:1c:7f:73:10:93 |               |
| DNS                          | — ∔ LAN1                       |                   |                              |                   | 0:            |
| プロキシ                         | - 📥 LAN2                       |                   |                              |                   | <b>S</b> 1    |
| <b>システム</b><br>システム操作        | LAN3                           |                   |                              |                   | <b>3</b> 1    |
| 管理者                          | t DMZ                          |                   |                              | 00:1c:7f:73:10:94 | <b>(</b> ) #  |
| 管理者アクセス<br>デバイスの詳細           | LAN4                           |                   |                              | 00:1c:7f:73:10:93 | <b>(</b> ) \$ |
| 日付と時刻                        | LAN5                           |                   |                              | 00:1c:7f:73:10:93 | <b>(</b> ) \$ |
| DDNS&デバイスアクセス、               | - <b>T</b>                     |                   |                              |                   | <b>.</b>      |

#### 新規スイッチを作成

| 😑 新規 🔹 🚫 編集 😵 削除 🖻 | 無効           |               |                   | · · · · ·          |
|--------------------|--------------|---------------|-------------------|--------------------|
| 💾 スイッチ الس         | ローカル IP アドレス | サブネット マスク     | MAC アドレス          | ステータス              |
|                    | 192.168.1.1  | 255.255.255.0 | 00:1c:7f:73:10:93 |                    |
| X VPNトンネル (VTI)    |              |               |                   | ● ケーブル未接続          |
| — ∔ LAN2           |              |               |                   | 🕖 1 Gbps/Full dupl |
| LAN3               |              |               |                   | 🕖 1 Gbps/Full dupl |
| 📥 DMZ              |              |               | 00:1c:7f:73:10:94 | () 無効              |
| LAN4               |              |               | 00:1c:7f:73:10:93 | () 無効              |
| LAN5               |              |               | 00:1c:7f:73:10:93 | () 無効              |
|                    |              |               |                   |                    |

#### ポート4~6を選択し、 ローカルアドレスを設定

| 新しい スイッチ         |               | ×            |
|------------------|---------------|--------------|
| 設定 詳細 DHCP サーバオブ | ่งอง          |              |
| スイッチの設定          |               | A            |
| Vame             |               |              |
| LAN4             |               |              |
| LAN6             |               |              |
|                  |               |              |
| インタフェース設定        |               |              |
| 割り当て先:           | 別のネットワーク 🗸    |              |
| ローカル IP アドレス:    | 192.168.200.1 |              |
| サブネット マスク:       | 255.255.255.0 |              |
| □ ネットワーク接続時はホット  | スポットを使用       | -            |
|                  |               | 🧭 適用 🧭 キャンセル |

## 新しくできたVLAN

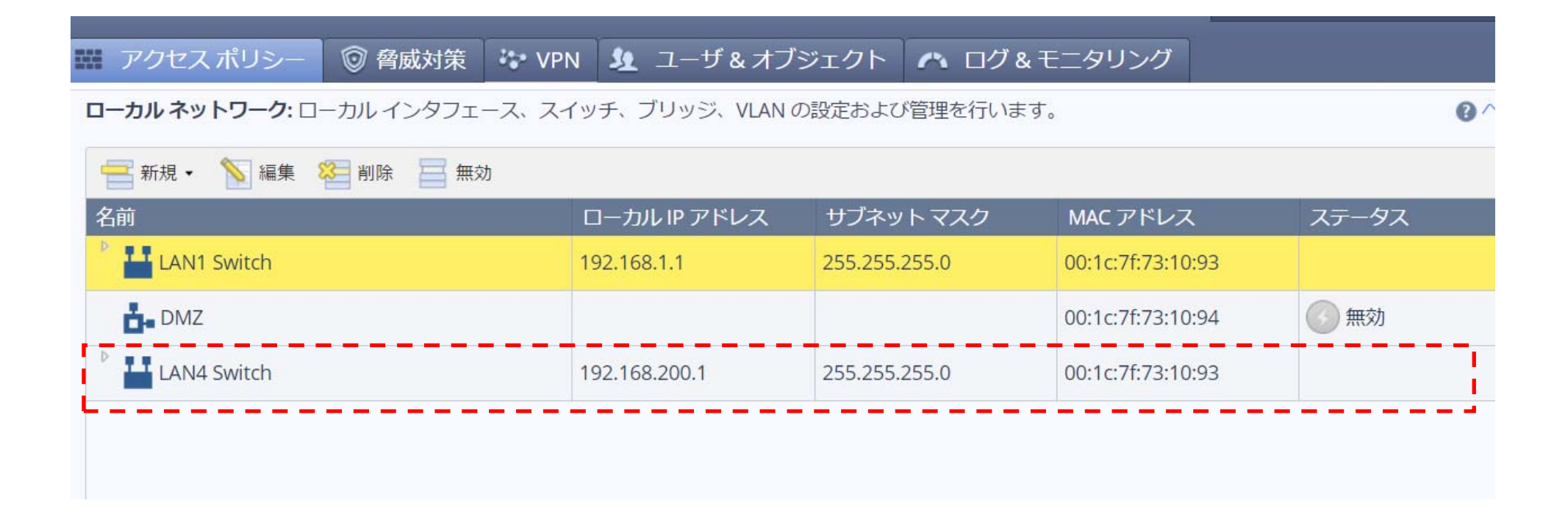

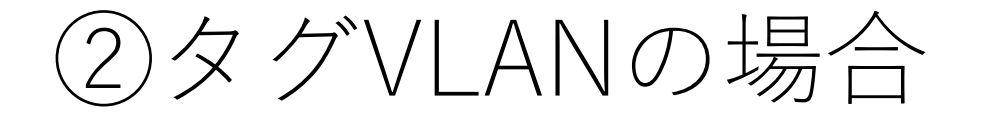

### VLANを新規作成

|                  |           |        | 🛥 admin  P   | SI-test700.PSI | )<br><u> ログアウト</u> | ? ヘルプ/サポート        | 入力して検索               |
|------------------|-----------|--------|--------------|----------------|--------------------|-------------------|----------------------|
| 🗱 アクセスポリシー       | ◎ 脅威対策    | VPN    | 🧕 ユーザ&:      | オブジェクト         | ヘ ログ 8             | & モニタリング          |                      |
| ローカル ネットワーク: 🗆   | ーカル インタフェ | ース、スイッ | チ、ブリッジ、VL    | AN の設定およて      | が管理を行いま            | きす。               | 0                    |
| 🚍 新規 🔹 🚫 編集      | 🍋 削除 🔤 無交 | b      |              |                |                    |                   |                      |
| 💾 スイッチ 🕅         |           |        | ]ーカル IP アドレン | ス サブネッ         | ットマスク              | MAC アドレス          | ステータス                |
| ¥ ブリッジ<br>✓ VIAN |           | 19     | 92.168.1.1   | 255.255.       | 255.0              | 00:1c:7f:73:10:9  | 3                    |
| I VPNトンネル(VTI)   |           |        |              |                |                    | 00:1c:7f:73:10:94 | 4 のケーブル未接続           |
| - LAN4           |           | 19     | 92.168.200.1 | 255.255.       | 255.0              | 00:1c:7f:73:10:93 | 3 🛛 🚱 1 Gbps/Full du |
| — 🗲 LAN4:20      |           | 19     | 92.168.20.1  | 255.255.       | 255.0              | 00:1c:7f:73:10:94 | 4 🕑 アップ              |
| LAN4:10          |           | 19     | 92.168.10.1  | 255.255.       | 255.0              | 00:1c:7f:73:10:94 | 4 🕑 アップ              |
| - LAN5           |           |        |              |                |                    | 00:1c:7f:73:10:93 | 3                    |
| - LAN6           |           |        |              |                |                    | 00:1c:7f:73:10:93 | 3 ⑥ 無効               |
| •                |           |        |              |                |                    |                   |                      |
| ウド サービス サーバ      |           |        |              |                |                    | 🧑 ス               | テータス 🐼 デバ            |

# VLAN20 (192.168.20.1/24)を作る例

| LAN4:20 の編集           |                  | ×                    |   |
|-----------------------|------------------|----------------------|---|
| 設定 DHCP サーバ オプション     |                  |                      |   |
| VLAN 設定               |                  |                      |   |
| VLAN ID:              | 20               |                      |   |
| インタフェース設定             |                  |                      |   |
| 割り当て先:                | LAN4             | スイッチポートは選択できないので注意!  | ! |
| ローカル IP アドレス:         | 192.168.20.1     | / バラバラに分割したポートのみ選択可能 |   |
| サブネット マスク:            | 255.255.2        |                      |   |
| - ネットワーク接続時はホットス      | ポットを使用           |                      |   |
| DHCP サーバ              |                  |                      |   |
| ◎ 有効                  |                  |                      |   |
| IP アドレス範囲:            | 192.168.20.1     |                      |   |
| デバイスの IP アドレスは DHCP 0 | )範囲から自動的に除外されます。 |                      |   |
|                       |                  | ◎ 適用 ◎ キャンセル         |   |

| タ | 勹 | $\setminus$ | AN      | $\mathcal{O}$ | 一一 | 成 |
|---|---|-------------|---------|---------------|----|---|
| / |   | V L         | ./ \  \ | • /           | ノし |   |

| ローカルネットワーク: ローカルインタフェース、スイッチ、ブリッジ、VLAN の設定および管理を行います。 |               |               |                   |                      |  |  |
|-------------------------------------------------------|---------------|---------------|-------------------|----------------------|--|--|
| 📑 新規 🗸 💊 編集 💝 削除 🧮 無効                                 |               |               |                   |                      |  |  |
| 名前                                                    | ローカル IP アドレス  | サブネット マスク     | MAC アドレス          | ステータス                |  |  |
| LAN1 Switch                                           | 192.168.1.1   | 255.255.255.0 | 00:1c:7f:73:10:93 |                      |  |  |
| DMZ                                                   |               |               | 00:1c:7f:73:10:94 | ① ケーブル未接続            |  |  |
| ▲ LAN4                                                | 192.168.200.1 | 255.255.255.0 | 00:1c:7f:73:10:93 | 🚱 1 Gbps/Full duplex |  |  |
| — 🛃 LAN4:20                                           | 192.168.20.1  | 255.255.255.0 | 00:1c:7f:73:10:94 | <b>ジ</b> アップ         |  |  |
| LAN4:10                                               | 192.168.10.1  | 255.255.255.0 | 00:1c:7f:73:10:94 | <b>ジ</b> アップ         |  |  |
| 📥 LAN5                                                |               |               | 00:1c:7f:73:10:93 | <b>③</b> 無効          |  |  |
| LAN6                                                  |               |               | 00:1c:7f:73:10:93 | ✓ 無効                 |  |  |

③ポリシーの作成

VLAN(LAN Network)同士の接続を ブロックするポリシーを作成します ※デフォルトでは通信を許可しているため

#### ネットワークオブジェクトの設定を開き、 新規にネットワークオブジェクト「VLAN1」を作成

| Check Poin<br>730 App | nt<br>Iliance      |                 |                        | <u>.</u>          | radmin   gw7F731092.PSI   🗗 ログア |                 | 续索          |
|-----------------------|--------------------|-----------------|------------------------|-------------------|---------------------------------|-----------------|-------------|
|                       | <                  | ネットワーク オブシ      | ェ <b>クト</b> : デバイスの機能調 | 殳定で使われるネットワーク オブジ | ェクトを作成および編集します。                 |                 | ▲印刷   2 へレプ |
| <b>i</b>              | ◆ ユーサ管理            |                 |                        |                   |                                 |                 |             |
| 木ム                    | ユーザ認識              | 入力して絞り込み        | Q 未 新規                 | / 編集 × 則际         |                                 |                 | _           |
| _                     | ユーザ                | オブジェクト名         |                        | タイプ               |                                 | IPアドレス          |             |
| <b></b>               | 管理者                | FGtest          |                        | 🖳 単一 IP           |                                 | 192.168.1.99    |             |
| FAR                   | 認証サーバ              | LAN1_IP         |                        | 📕 単一 IP           |                                 | 192.168.1.1     |             |
| :::                   | ・ ネットワーク リソース      | nurotest        |                        | ■ 畄— ID           |                                 | 118.240.210.217 |             |
| アクセス                  | サーバ                | VPN-overnattest | 新しい ネットワーク ス           | オブジェクト            | ×                               | 192.168.3.22    |             |
| ホリシー                  | アプリケーション & URL     | WebServer       | タイプ・                   | ネットワーク 🗸          |                                 | 10.0.0.1        |             |
| Ô                     | サービス               |                 |                        |                   |                                 |                 |             |
| 育威対策                  | サービスガループ           |                 | ネットリークアトレ<br>ス:        | 192.168.1.0       |                                 |                 |             |
|                       |                    |                 | サブネット マスク:             | 255.255.255.0     |                                 |                 |             |
| 27 <del>0</del>       |                    |                 |                        |                   |                                 |                 |             |
| VPN                   | ネットワーク オフシェクト クルーフ |                 | オノジェクト名:               | VLAN1             |                                 |                 |             |
| 24                    |                    |                 |                        |                   |                                 |                 |             |
| = <u>*</u><br>ユ−ザ೩    |                    |                 |                        |                   |                                 |                 |             |
| オブジェクト                |                    |                 |                        |                   |                                 |                 |             |
| 0                     |                    |                 |                        |                   |                                 |                 |             |
| ログ&                   |                    |                 |                        |                   |                                 |                 |             |
| モニタリング                |                    |                 |                        | ✓ 適用 × =          | キャンセル                           |                 |             |
|                       |                    |                 |                        |                   |                                 |                 |             |
|                       |                    |                 |                        |                   |                                 |                 |             |
|                       |                    |                 |                        |                   |                                 |                 |             |

#### 同様にもう一つのVLANを作成

| Check Poin<br>730 App                                                                                                    | nt<br>Iliance                                                                                                    |                                                                                                    | 🛥 adm                                                                                                    | nin   gw7F731092.PSI   🗗 ログアウト   😨 ヘルプ / サポート                                                                                                    | 検索           |
|----------------------------------------------------------------------------------------------------|----------------------------------------------------------------------------------------------------|----------------------------------------------------------------------------------------------------|----------------------------------------------------------------------------------------------------|----------------------------------------------------------------------------------------------------|--------------|
| <b>合</b><br>ホーム                                                                                                    | <ul> <li>・ ユーザ管理</li> <li>ユーザ認識</li> </ul>                                                                          | <b>ネットワークオブジェクト: デバイス</b><br>入力して絞り込み Q                                                                                             | くの機能設定で使われるネットワークオブジェクト<br>★ 新規 ✔ 編集 × 削除                                                                                                    | トを作成および編集します。                                                                                                    | 🛔 印刷   😧 ヘルプ |
| ホーム<br>デバイス<br>デバイス<br>単単<br>アクセス<br>ポリシー<br>創成対策<br>シャト<br>シャト<br>シャト<br>マクロス<br>ポリシー<br>クロス<br>ポリシー<br>イン<br>クロス<br>ポリシー<br>クロス<br>ポリシー<br>クロス<br>ポリシー<br>クロス<br>ポリシー<br>クロス<br>ポリシー<br>クロス<br>ポリシー<br>シー<br>マクロス<br>ポリシー<br>シー<br>マクロス<br>ポリシー<br>シー<br>マクロス<br>ポリシー<br>マクロス<br>ポリシー<br>マクロス<br>ポリシー<br>マクロス<br>ポリシー<br>マクロス<br>ポリシー<br>マクロス<br>ポリシー<br>マクロス<br>ポリシー<br>マクロス<br>ポリシー<br>マクロス<br>ポリシー<br>マクロス<br>ポリシー<br>マクロス<br>ポリシー<br>マクロス<br>ポリシー<br>マクロス<br>ポリシー<br>マクロス<br>マクロス<br>マクロス<br>ポリシー<br>マクロス<br>マクロス<br>マクロス<br>マクロス<br>マクロス<br>マクロス<br>マクロス<br>マクロス<br>マクロス<br>マクロス<br>マクロス<br>マクロス<br>マクロス<br>マクロス<br>マクロス<br>マクロス<br>マクロス<br>マクロス<br>マクロス<br>マクロス<br>マクロス<br>マクロス<br>マクロス<br>マクロス<br>マロス<br>マクロス<br>マクロス<br>マクロス<br>マクロス<br>マクロス<br>マクロス<br>マクロス<br>マクロス<br>マクロス<br>マクロス<br>マクロス<br>マクロス<br>マクロス<br>マー<br>マー<br>マー<br>マー<br>マー<br>マー<br>マー<br>マー<br>マー<br>マー | ユーザ<br>管理者<br>認証サーバ<br>・ ネットワークリソース<br>サーバ<br>アプリケーション&URL<br>サービス<br>サービス ウレーブ<br>ネットワークオブジェクト<br>ネットワークオブジェクトグループ | スカレて絞り込み<br>イブジェクト名<br>WebServer<br>FGtest<br>LAN1_IP<br>VPN-overnattest<br>nurotest<br>VLAN1<br>タイブ:<br>サブネットマーク<br>ス:<br>サブネットマーク | ※ 新規<br>※ 新規<br>※ 新規<br>※ 編集<br>※ 新規<br>※ 編集<br>※ 前除<br>タイブ<br>見 単一 IP<br>見 単一 IP<br>日 単一 ID<br>で<br>・<br>・<br>・<br>・<br>・<br>・<br>・<br>・<br>・<br>・<br>・<br>・<br>・ | IP アドレス           10.0.0.1           192.168.1.99           192.168.1.1           192.168.3.22           118.240.210.217           192.168.1.0/255.255.255.0 |              |
| <b>ロ</b> グ &<br>モニタリング                                                                                                    |                                                                                                    |                                                                                                    | ✓ 適用 × キャン                                                                                                    |                                                                                                    |              |

#### ブロックのポリシーを作成(1)

「着信、内部およびVPNトラフィック」に ソース:VLAN1/宛先:VLAN200 アクション:ブロック のポリシーを作成

| ルールの追加: <b>着信、内部および VPN トラフィック</b>           |           |                     |        |         |  |  |  |
|----------------------------------------------|-----------|---------------------|--------|---------|--|--|--|
| 任意のサービスにおけるVLAN1からVLAN200へのトラフィックはブロックしてログ記録 |           |                     |        |         |  |  |  |
| ソース                                          | 宛先        | サービス                | アクション  | ログ記録    |  |  |  |
| 🛃 VLAN1                                      | 👗 VLAN200 | * 任意                | ⊜ ブロック | 自 ログ記録  |  |  |  |
| コメントの記入…                                     |           |                     |        |         |  |  |  |
| 次の指定した期間だ                                    | け適用: 09   | : 00 AM 🔻 - 09 : 00 | AM 👻   |         |  |  |  |
| Match only for encrypted traffic             |           |                     |        |         |  |  |  |
|                                              |           |                     |        |         |  |  |  |
|                                              |           |                     | ✔ 適用   | × キャンセル |  |  |  |

#### ブロックのポリシーを作成(2)

「着信、内部およびVPNトラフィック」に ソース:VLAN200/宛先:VLAN1 アクション:ブロック のポリシーを作成

| ルールの追加: <b>着信、内部および VPN トラフィック</b> |              |                                                        |        |         |  |  |  |  |
|------------------------------------|--------------|--------------------------------------------------------|--------|---------|--|--|--|--|
|                                    | 任意のサービスにおけるい | <b>/LAN200</b> から <b>VLAN1</b> へのトラフィックは <b>ブロック</b> ! | してログ記録 |         |  |  |  |  |
| ソース                                | 宛先           | サービス                                                   | アクション  | ログ記録    |  |  |  |  |
| 🛃 VLAN200                          | 👗 VLAN1      | * 任意                                                   | 😑 ブロック | 自 ログ記録  |  |  |  |  |
| コメントの記入                            |              |                                                        |        |         |  |  |  |  |
| 次の指定した期間だい                         | ナ適用:         | 09 : 00 AM 🕶 - 09 : 00 AM 🕶                            |        |         |  |  |  |  |
| Match only for encrypted traffic   |              |                                                        |        |         |  |  |  |  |
|                                    |              |                                                        |        |         |  |  |  |  |
|                                    |              |                                                        | ✓ 適用   | × キャンセル |  |  |  |  |

#### VLAN同士のアクセスをブロックする ポリシーができた

| 着信、内部 | 部および VPN トラフ               | イック       |      |        |        |     |
|-------|----------------------------|-----------|------|--------|--------|-----|
| ★ 新規  | <ul> <li>/ 編集 X</li> </ul> | 削除 🚍 無効 🕠 | 昌 複製 |        |        |     |
| No:   | ソース                        | 宛先        | サービス | アクション  | ログ記録   | 442 |
| ▼ 手動  | ııl−ıl                     |           |      |        |        |     |
| 1     | VLAN200                    | 🖧 VLAN1   | * 任意 | 😑 ブロック | ■ ログ記録 |     |
| 2     | A VLAN1                    | LAN200    | * 任意 | 🖨 ブロック | 目ログ記録  |     |